## BREVI ISTRUZIONI PER ACQUISTO BIGLIETTO CISALPINA IN CONVENZIONE INFN

Per richiedere i servizi è sufficiente accedere al portale INFN missioni – Cisalpina. In caso di prima richiesta è consigliabile compilare la propria scheda personale cliccando su gestione Profilo dal menù a tendina vicino al proprio nome (in alto a destra). Successivamente, cliccare su "Nuova trasferta".

Verrà richiesto di inserire il numero di missione che è stato precedentemente ricevuto sul portale INFN ed il tipo di trasferta (MISSIONE, per tutte le missioni).

Il campo ID evento non ci riguarda al momento, ma essendo un campo obbligatorio potrai inserire di nuovo il numero della missione. Indicata, quindi, la località di destinazione e le date di inizio e fine missione ed una volta salvata la richiesta, potrai proseguire prenotando personalmente o chiedendo all'agenzia delle proposte. Si possono fare richieste per voli, alberghi, mezzo a noleggio e visti. No treno.

Al seguente link trovi le istruzioni complete:

http://www.ac.infn.it/agviaggi/priv/docs/202003/2019MAPWEBeOCT.PDF